### https://wwwd.caf.fr/wps/myportal/caffr/moncompte/faireunedeman dedeprestation#DAL

### After creating your account go to "My Account" / "Mon Compte"

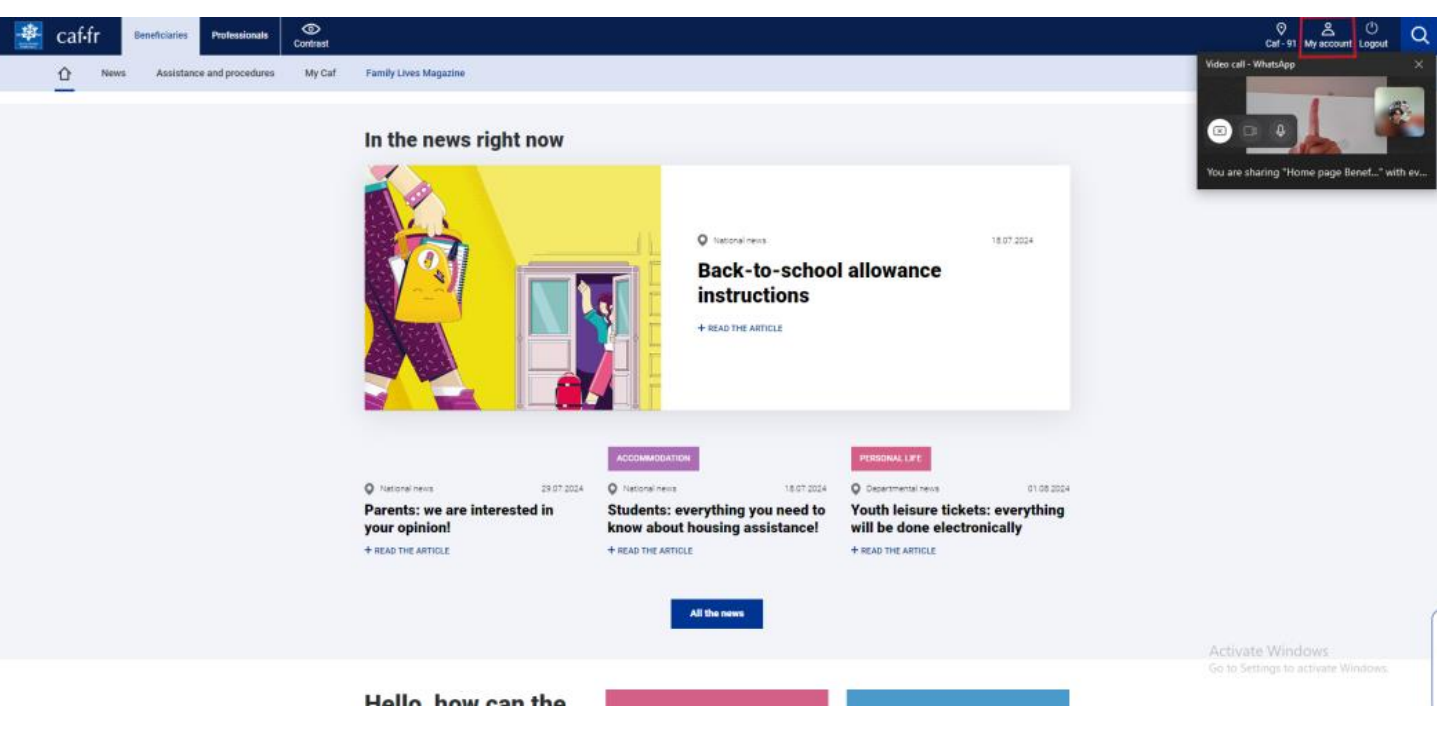

Select "Simulate or ask a Benefit" / "Simuler ou demander une prestation"

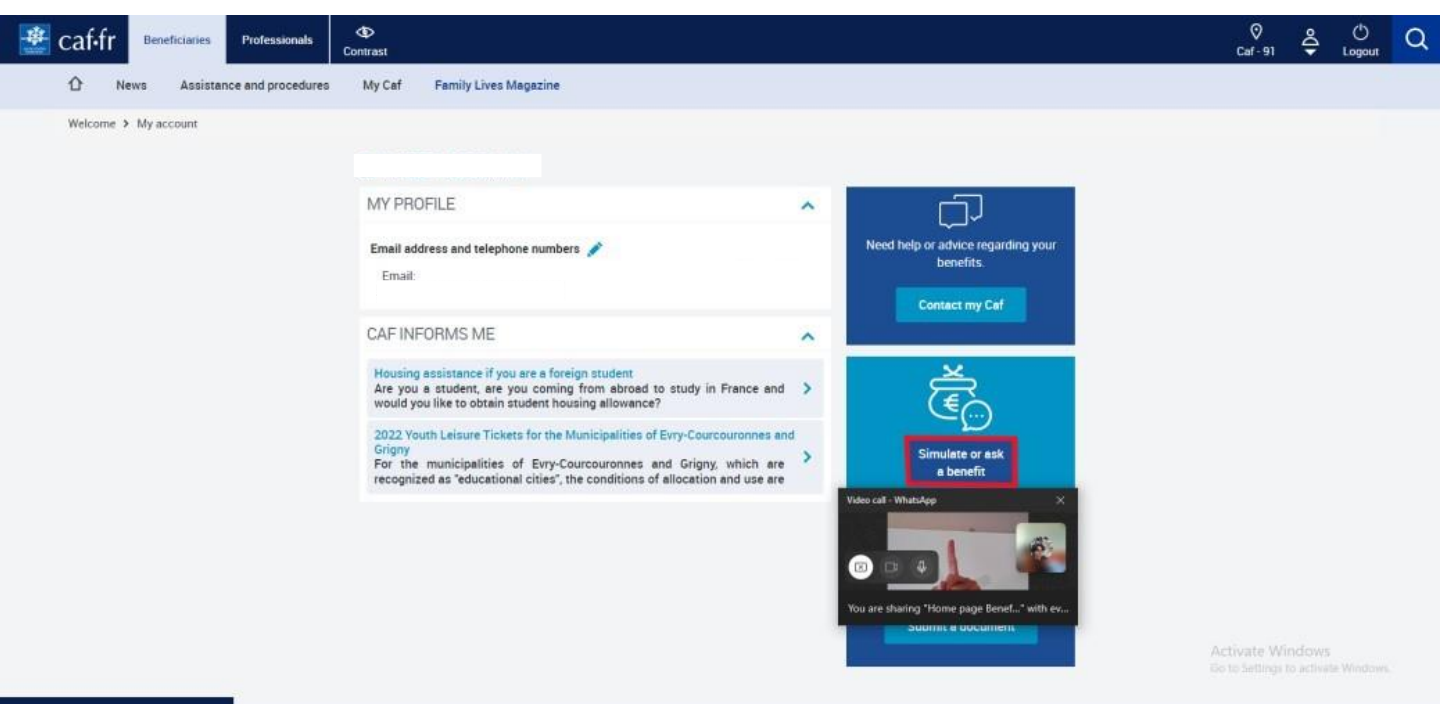

# Select "Accommodation" / "Logement"

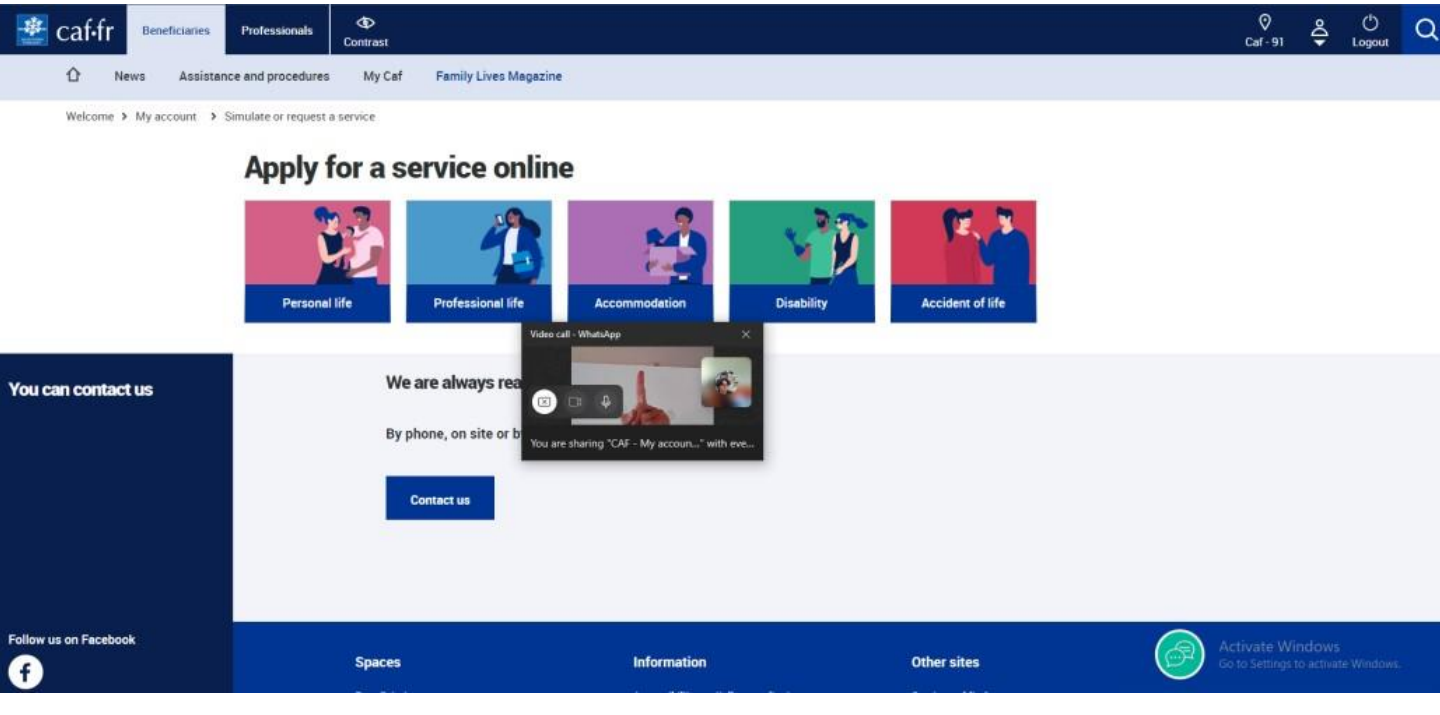

### Select "Faire la demande"

Accuell > Mon compte > Simuler ou demander une prestation

#### Faites une demande de prestation en ligne

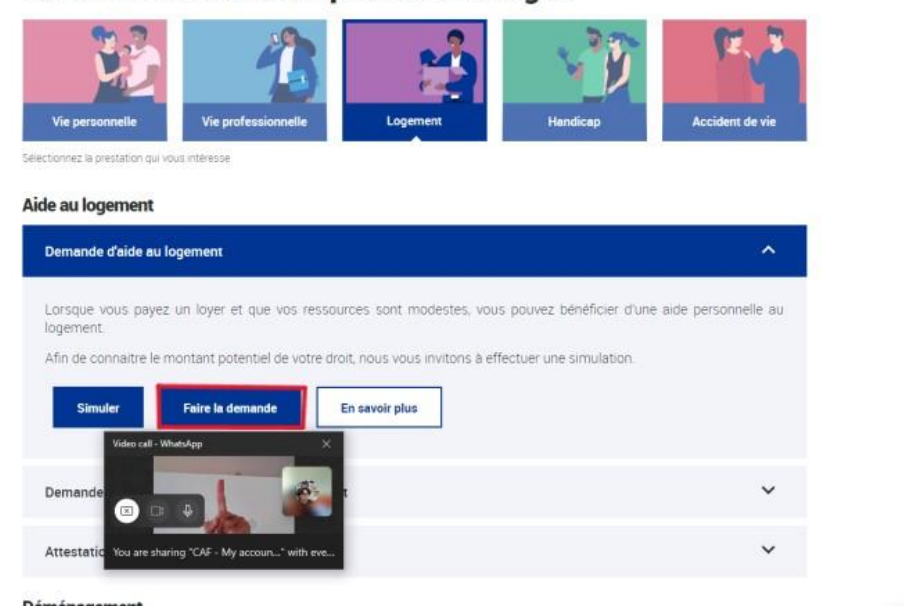

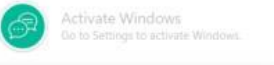

### And now we begin:

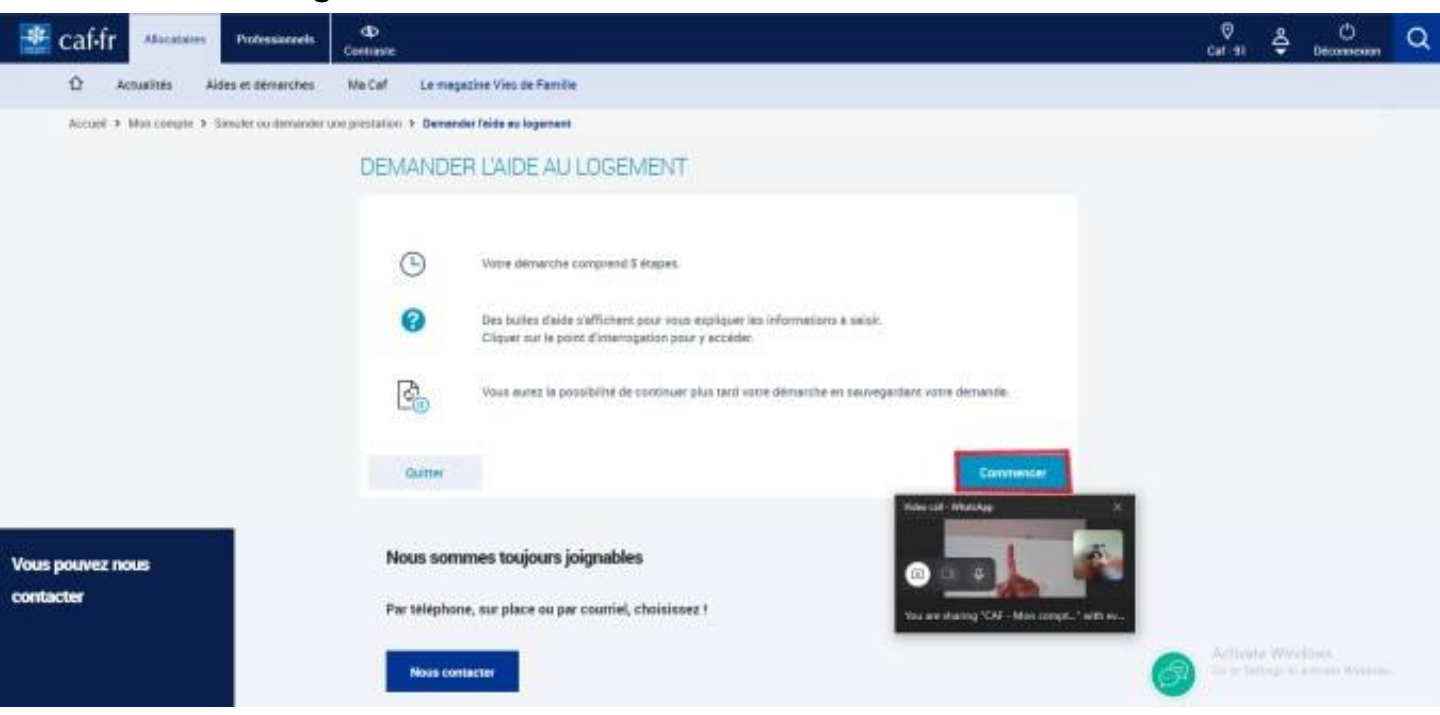

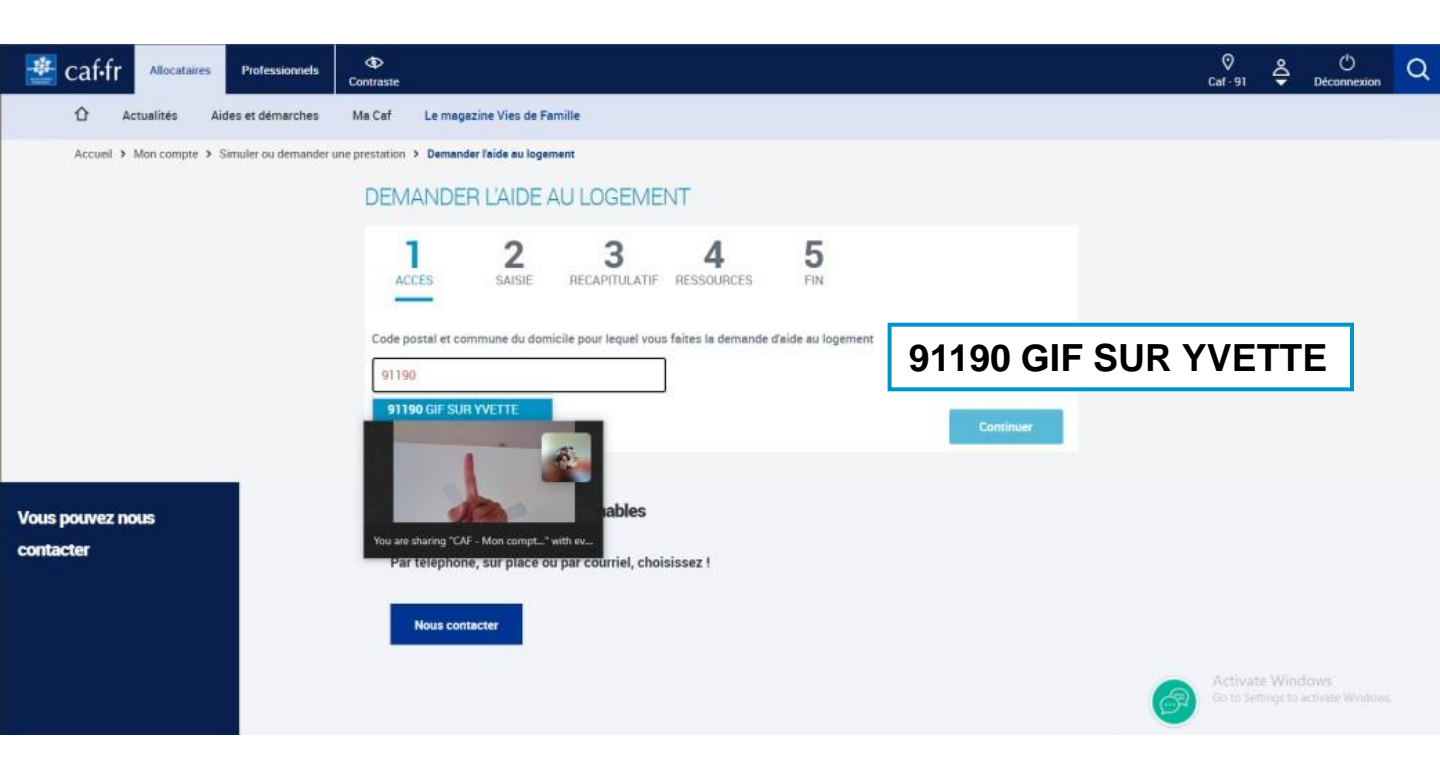

# DEMANDER L'AIDE AU LOGEMENT

| 1 2 saute                                                                                                    | 3 4 5<br>RECAPITULATIF RESOURCES FIN                                                                |  |  |
|----------------------------------------------------------------------------------------------------|----------------------------------------------------------------------------------------------------|--|--|
| Code postel et commune du domis<br>91790 GIE GUR VVETTE<br>Voue vivez en couple                                  | éle pour loquel vous faites le demande d'aide au lagement                                           |  |  |
| Oui Non                                                                                                    | Do you live as a couple? <b>NON</b>                                                                 |  |  |
| Vous êtres étudiant y sompris en er<br>Oui Non                                                                   | Are you a student? <b>OUI</b>                                                                       |  |  |
| Le nontare d'enfanto et autres pers                                                                              | Number of kids you have? <b>0</b>                                                                   |  |  |
| Visce payers on layer                                                                                            | Veue remain and pet remainer You pay a rent                                                         |  |  |
| Dete d'empée sans se logement                                                                                    | Select the <b>date</b> that appears on your <b>contract</b>                                         |  |  |
| Vous êtes retteoné Recelement è v<br>Oui Non<br>Vous êtes                                                        | Are you fiscally attached to your parents? <b>NON</b>                                               |  |  |
| Lonetaire au ockonetaire                                                                                         | Doue-losateire                                                                                      |  |  |
| En Foyer hors CROUS                                                                                              | You are: LOCATAIRE OU<br>COLOCATAIRE                                                                |  |  |
| Le logement appartient pour tout o<br>dana le codre d'une occieté  Oui Non Le titulaire du contrat de location o | The accommodation belongs to your ancestors, descendants or yourself <b>NON</b>                     |  |  |
| Your milme                                                                                                    | Voo perento Autre                                                                                   |  |  |
| Quitter                                                                                                    | The holder of the rental<br>agreement is VOUS MÊME<br>(unless someone else signed<br>your contract) |  |  |

| VO | US | 3 |
|----|----|---|
|    |    |   |

| Etat civil                                                              |                                                                |  |  |  |
|-------------------------------------------------------------------------|----------------------------------------------------------------|--|--|--|
| Sexe                                                                    |                                                                |  |  |  |
| Masculin Féminin                                                        |                                                                |  |  |  |
| Nom de femille                                                          | Prénom                                                         |  |  |  |
| Surname                                                                 | Name                                                           |  |  |  |
| Nom d'upage                                                             | You will have to type it, don't copy paste                     |  |  |  |
| Surname                                                                 | it. It will say it's incorrect, don't worry                    |  |  |  |
| Numéro de Sécurité occiale 🚱 Date de n                                  | find it in "Attestation des droits"                            |  |  |  |
| Social Security Number (15 digits) Date                                 | of birth                                                       |  |  |  |
| Votre palpie est incorrecte, merci de vérifier les<br>données selsies   | Maladie Numéro de l'assuré :                                   |  |  |  |
| Lieu de naissance Where were you born?                                  | Pour tout contact : 3646<br>(service gratuit + prix appel)     |  |  |  |
| France métropolitaine ou<br>Département d'Outre-mer Collectivitée       | d'Outremer Dronger                                             |  |  |  |
| Pays de naissance Ville de naissance                                    | ABROAD                                                         |  |  |  |
| Country where you were born City where you were born                    |                                                                |  |  |  |
| Nationality                                                             |                                                                |  |  |  |
| Française UE, EEE ou                                                    | Suisse 🚱 Autre                                                 |  |  |  |
| () Le Royaume-Uni n'est plus membre de l'Union Européenne. Si vous été: | s de nationalité britannique, vous devez sélectionner 'Autre'. |  |  |  |
| Nom du père                                                             | Prénom du père                                                 |  |  |  |
| Father's surname                                                        | Father's name                                                  |  |  |  |
| Nom de la mère                                                          | Prénom de la mère                                              |  |  |  |
| Mother's surname                                                        | Mother's name                                                  |  |  |  |
| Vous arrivez de l'étranger                                              |                                                                |  |  |  |
| Non Are you arrivin<br>from abroad?                                     | oui                                                            |  |  |  |
| Date d'entrée en France                                                 |                                                                |  |  |  |
| 15/01/2024Image: Date you arrived<br>France                             | in                                                             |  |  |  |
|                                                                         |                                                                |  |  |  |

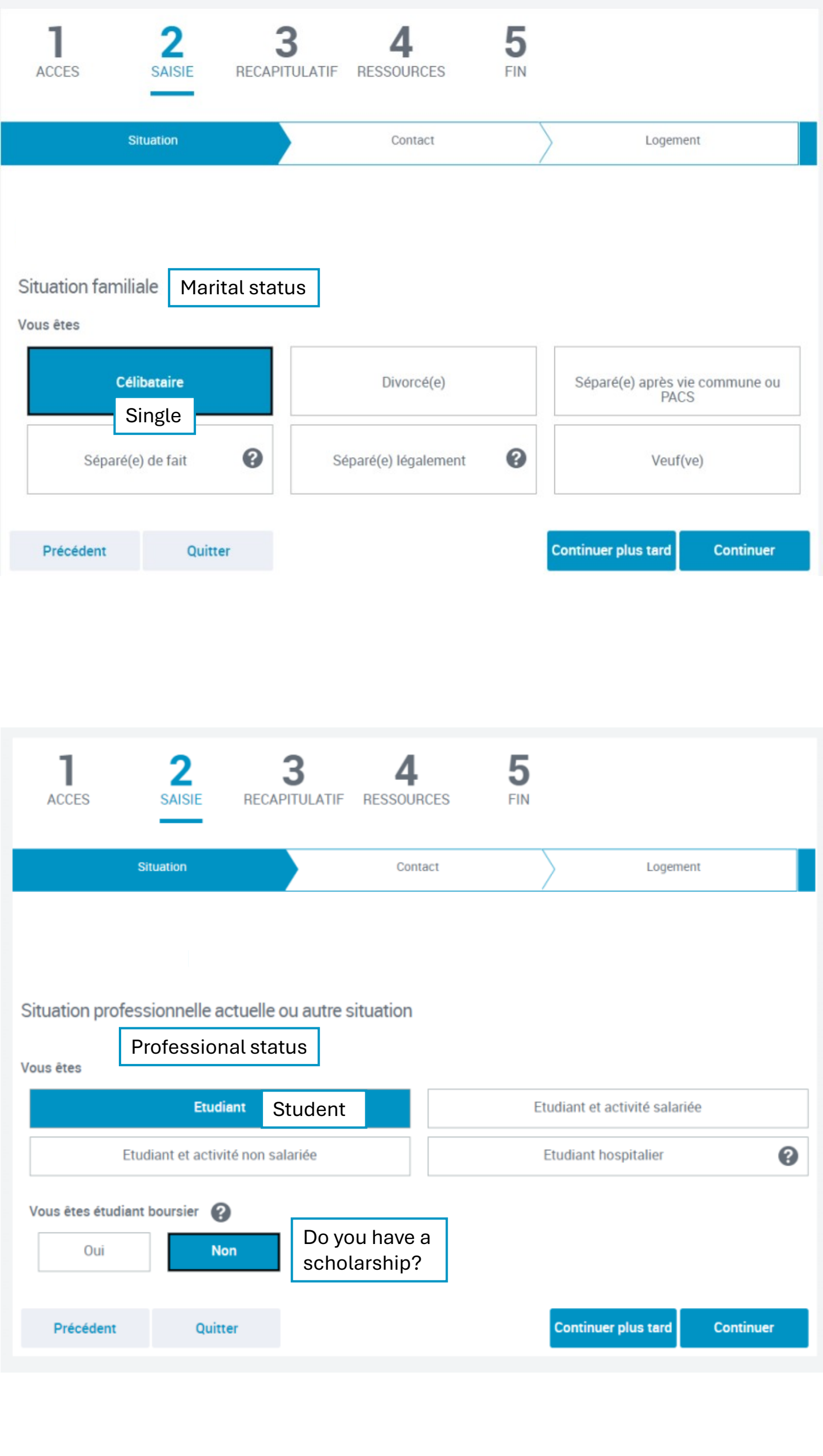

## DEMANDER L'AIDE AU LOGEMENT

Précédent

Quitter

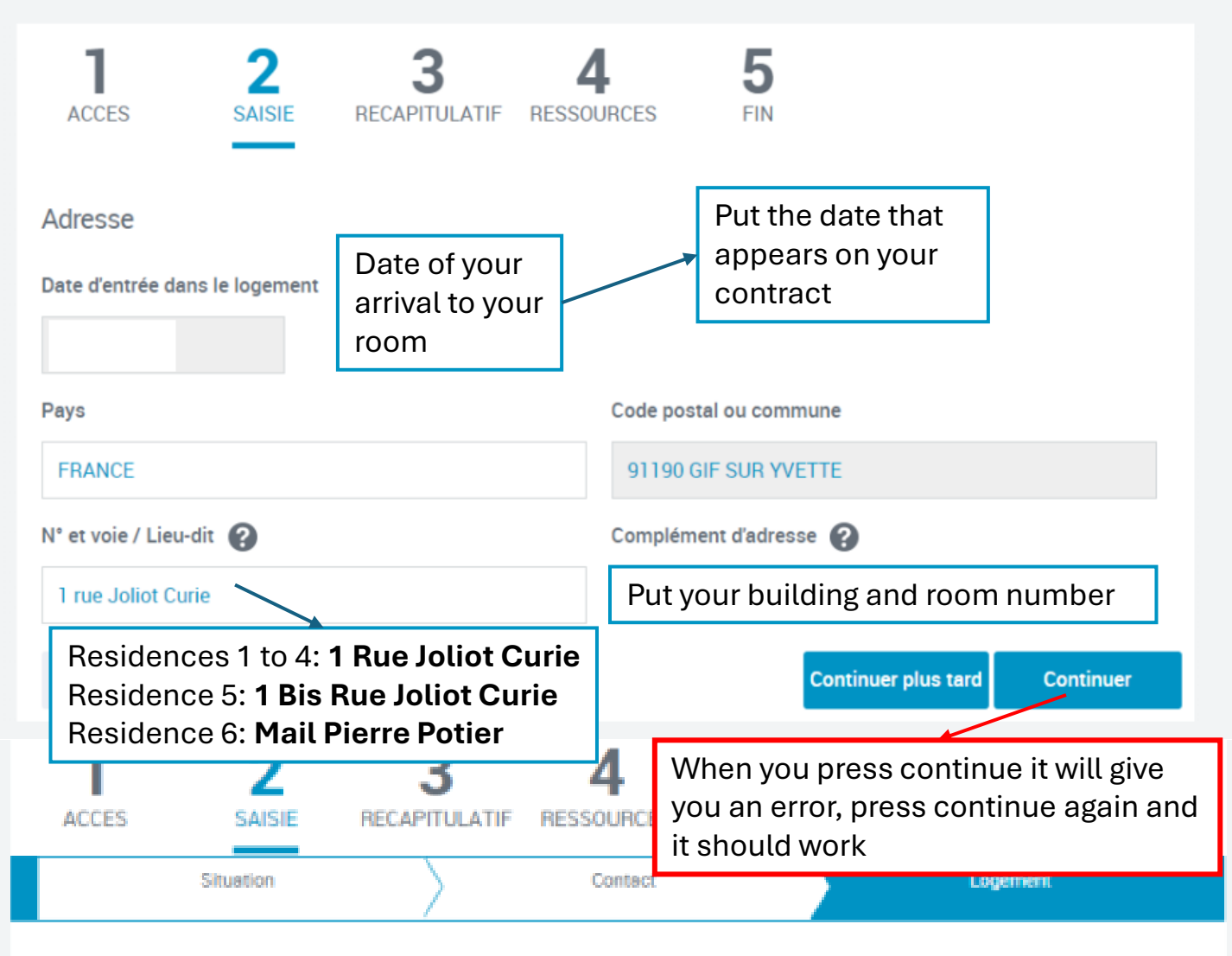

| Caractéristiques du logement                                                                                                    |                                                                                                    |                                        |  |  |  |
|----------------------------------------------------------------------------------------------------|----------------------------------------------------------------------------------------------------|----------------------------------------|--|--|--|
| Type de logement 👔 Type of                                                                                                    | accommodation: STUDIO                                                                                                    |                                        |  |  |  |
| Studio, appartement ou maison                                                                                                    | Chambre sans WC                                                                                                    | Chambre meublée avec WC                |  |  |  |
| Surface totale du logement 🚱                                                                                                    | Logement meublé 🕜                                                                                                    | Furnished<br>accommodation? <b>OUI</b> |  |  |  |
| Surface of your accommodation (you can<br>find it the document "Attestation de Loyer"<br>or in "Contrat Location" sent by Césal) |                                                                                                    |                                        |  |  |  |
| Vous êtes en colocation                                                                                                    |                                                                                                    |                                        |  |  |  |
| Oui Non                                                                                                    | Are you sharing your flat?                                                                                                    |                                        |  |  |  |
| Montant du loyer charges comprises<br>237,84 €                                                                                   | Amount of rent including charges (you can find it in the document "Attestation de Loyer" or in "Contrat Location" sent by Césal) |                                        |  |  |  |
| Date de début du contrat de location ou du bail                                                                                  |                                                                                                    |                                        |  |  |  |
| 15/01/2024                                                                                                    | Start date of contract                                                                                                    |                                        |  |  |  |
| Mois du premier loyer payé                                                                                                    |                                                                                                    |                                        |  |  |  |
| 01/2024 First                                                                                                    | payment month                                                                                                    |                                        |  |  |  |
| Logement décent                                                                                                    |                                                                                                    |                                        |  |  |  |
| Oui Non                                                                                                    |                                                                                                    |                                        |  |  |  |

Continuer plus tard

Continuer

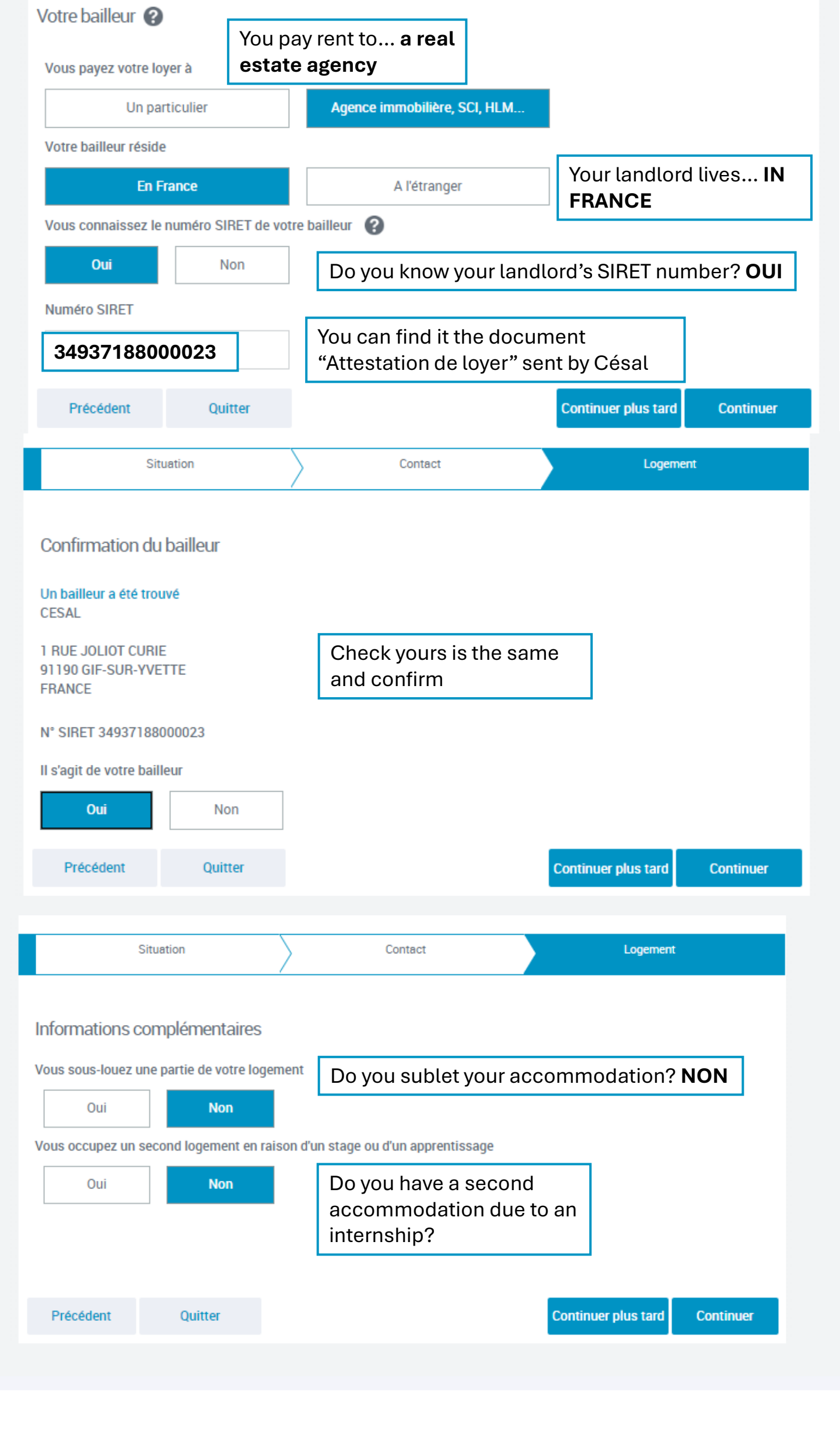

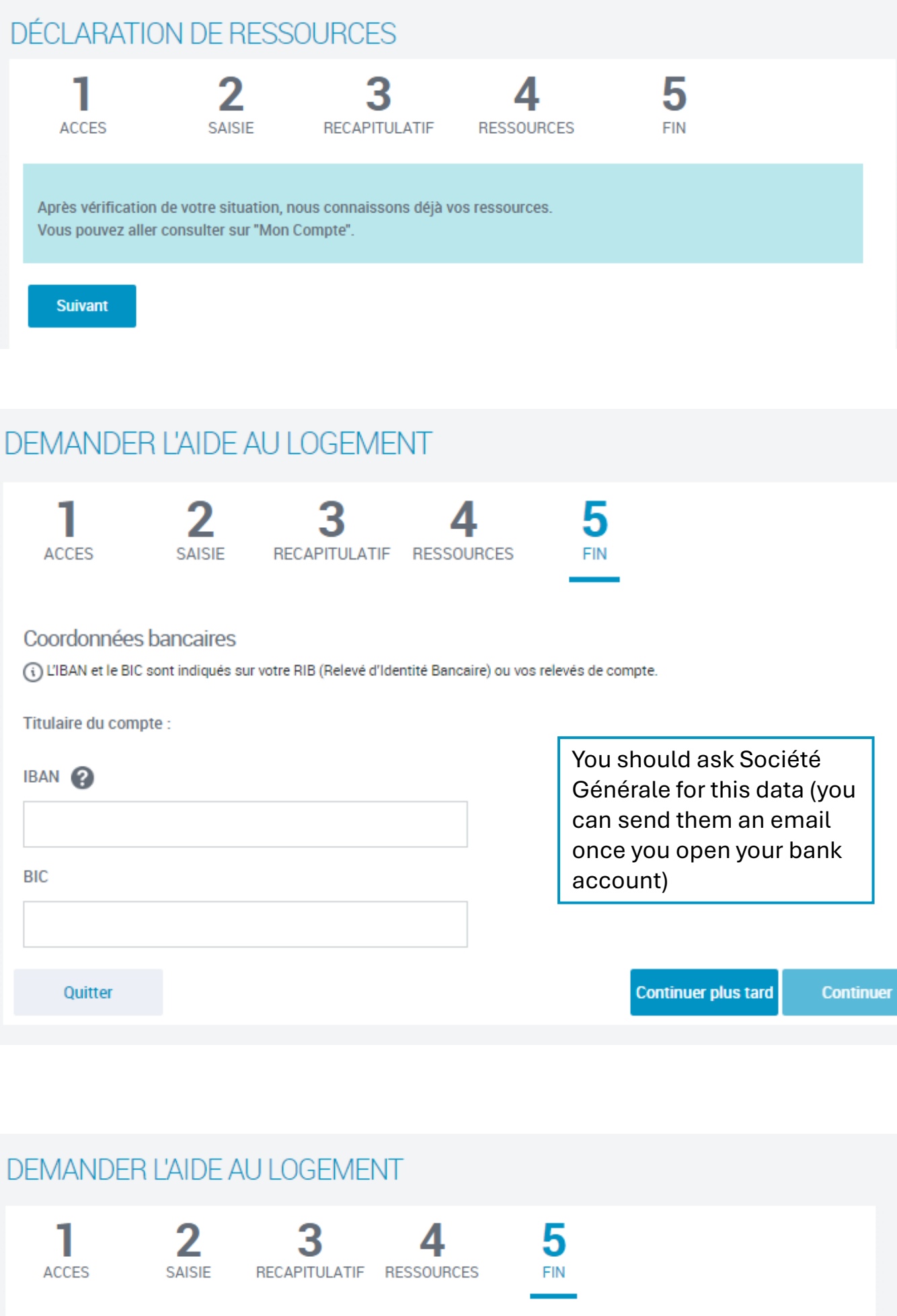

En validant ma demande , je certifie sur l'honneur que les renseignements fournis sont exacts. Je m'engage immédiatement à informer la Caf lors d'un changement (professionnel , vie familiale , logement). Pour éviter de rembourser, mieux vaut tout déclarer. Adopter les bons réflexes!

Quitter

Valider

You are almost done. Click on valider and on the next page click on "Revenir à Mon Compte". The last step is to upload all the documents.

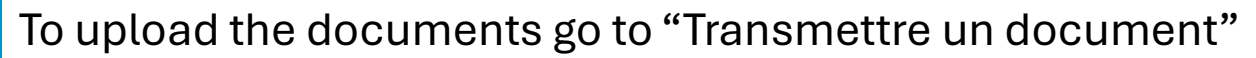

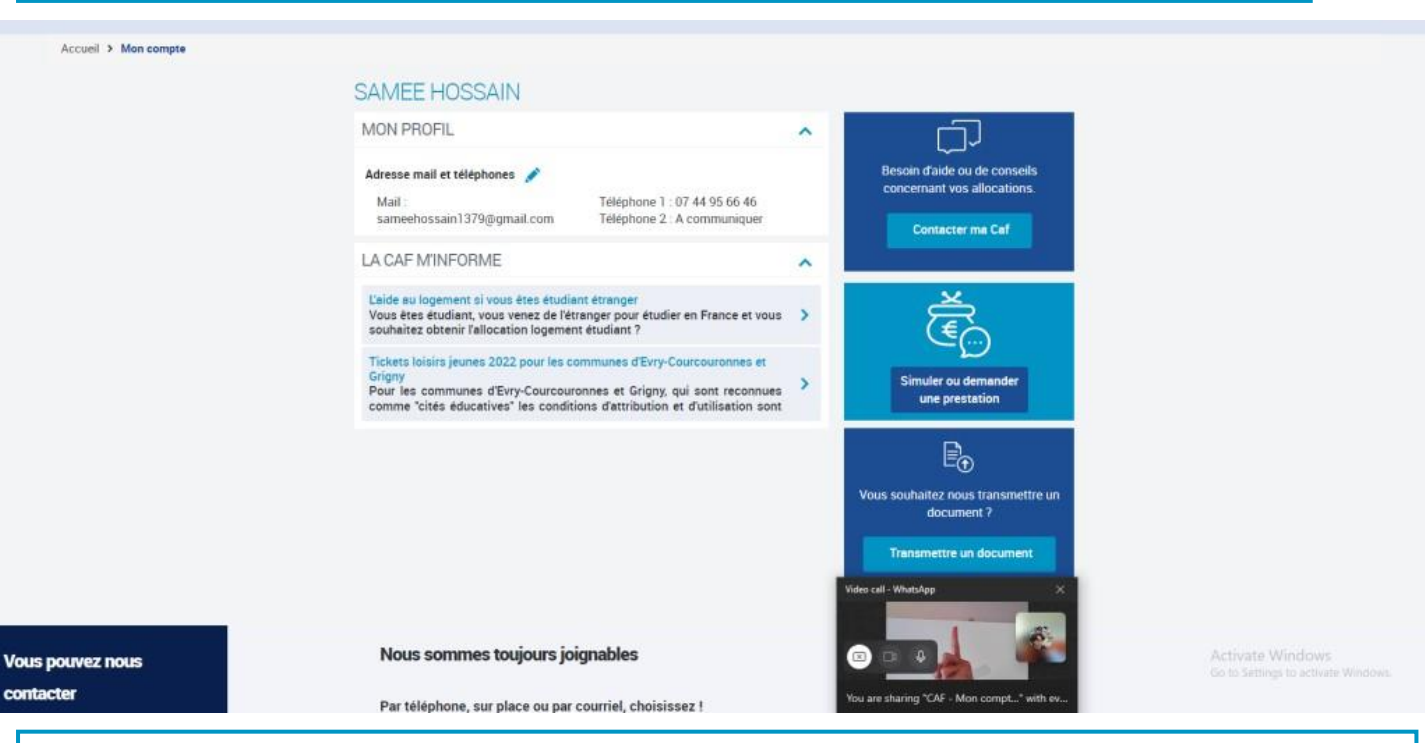

In here, you will have to create a folder for each document. You will have to upload:

- Passport
- VISA
- Attestation de Loyer (provided by Césal)
- Contrat de Location (provided by Césal)
- Certificat de Scolarité (you can find it in GEODE once your registration is validated)
- Birth certificate (translated to french)
- Attestation des droits (provided by Ameli once you register)

**Congratulations!** You just finished your CAF application. Now you will have to wait at least 3 months. Always check your mailbox, your email and the web to see if everything you sent was okay or if they need anything else.